## ●Web受付のご案内●

~スマホ・携帯・パソコンからWeb予約やお知らせメール(LINE呼出)がご利用になれます~

●診察は当日の順番制です。今現在の待ち人数が確認できます。
Web受付時間 午前8:00~11:30(±曜のみ12:30まで) 午後15:00~18:00
●予防接種は、日時指定の時間予約が可能です。(24時間受付可)

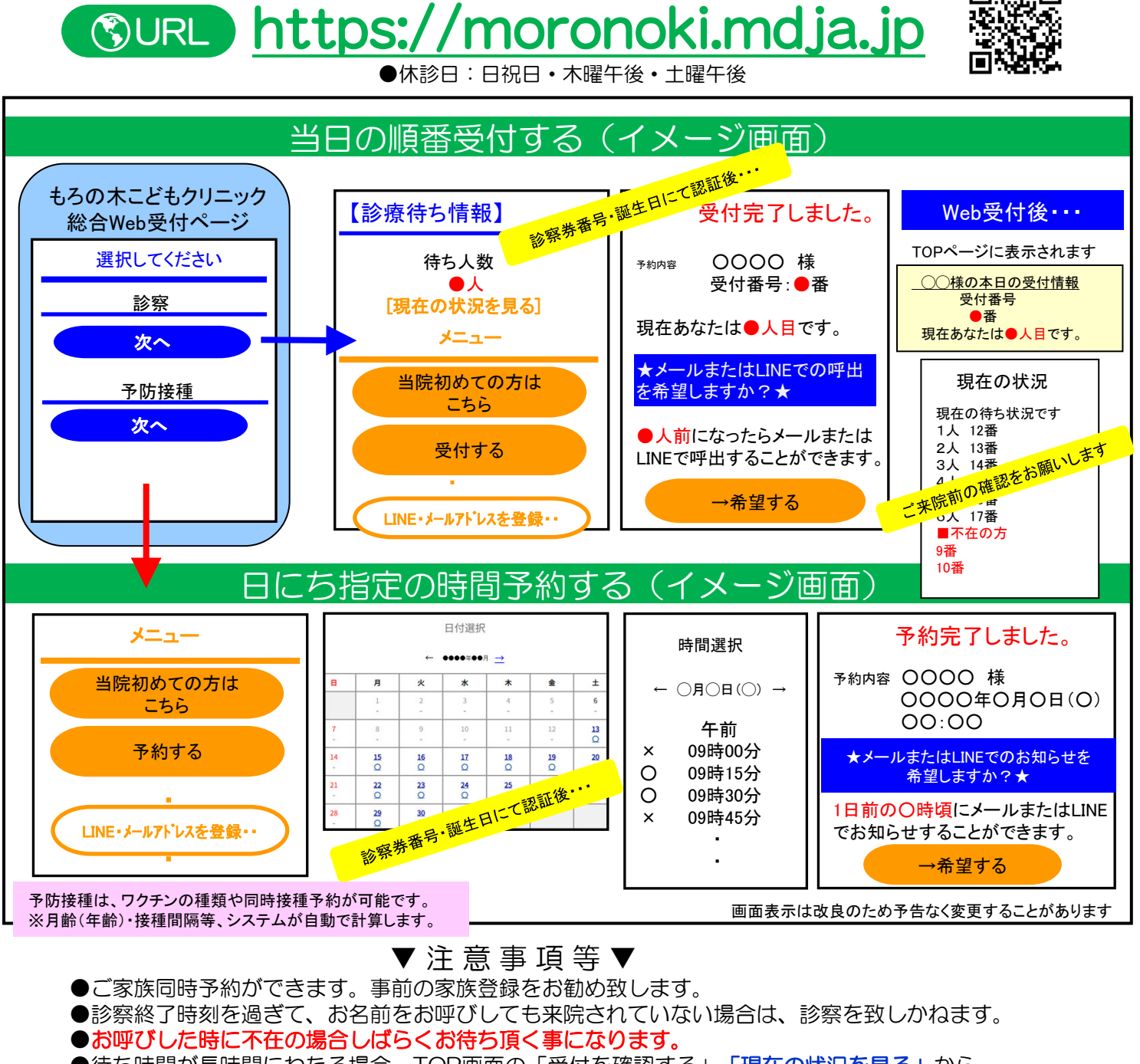

●待ち時間が長時間にわたる場合、TOP画面の「受付を確認する」「現在の状況を見る」から ご自身の順番を途中で再確認されることをお勧めいたします。

## ▼お知らせサービスについて▼

「呼出メール」や「医院からのお知らせメール」などのメールサービスをご希望の方は、メールアドレスの登録が必要です。 その際、「info@mx.mdja.jp」から自動送信されます。着信制限の設定をしている方は「mx.mdja.jp」ドメインからのメール 受信を許可する設定にして下さい。お使いのメール指定受信・拒否設定にご注意ください。 ドメイン受信設定方法は各携帯電話会社にお問い合わせください。

もろの木こどもクリニック

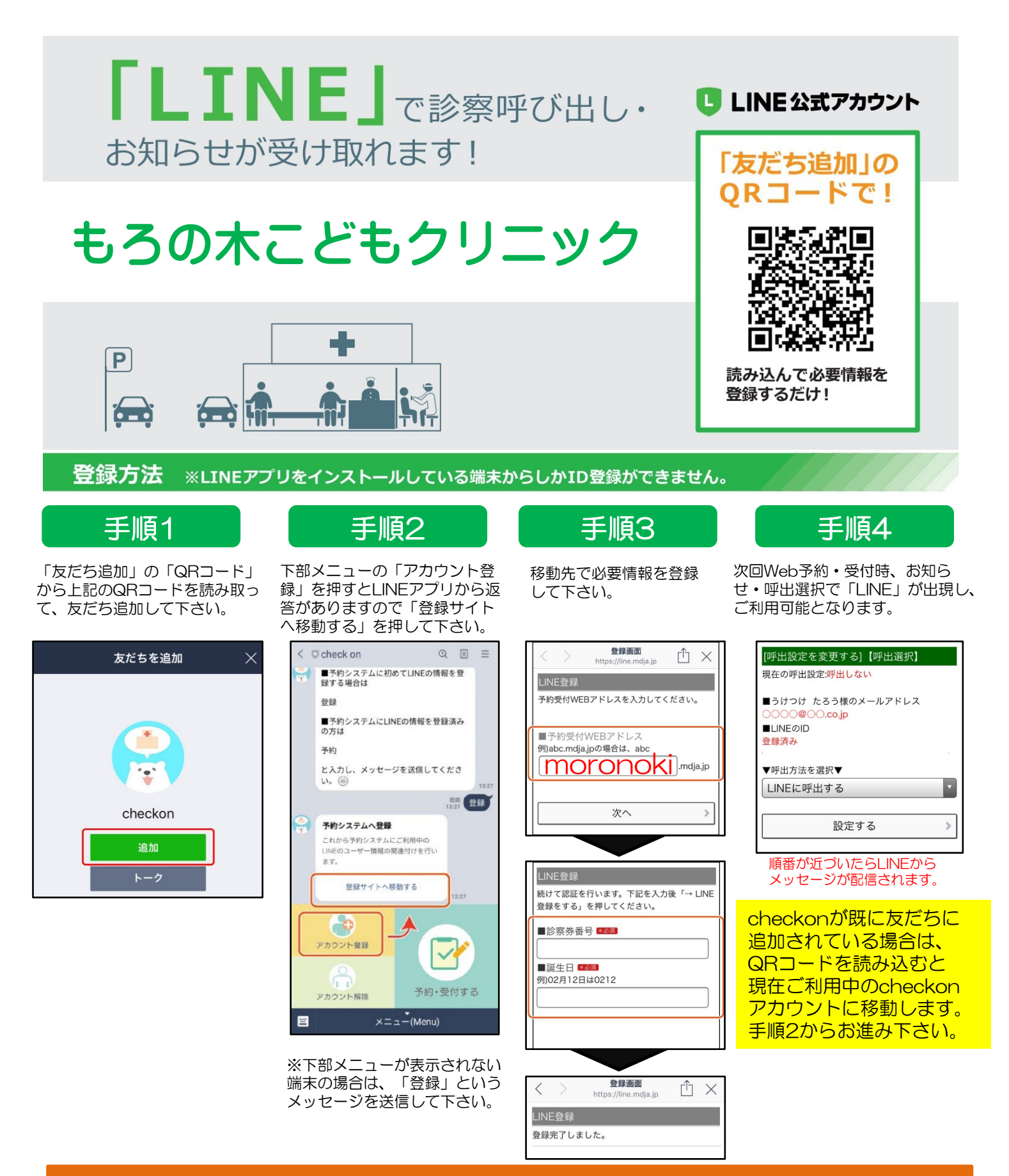

## ご注意ください

※「checkon」アカウントは現在「お知らせ・呼出」送信専用アカウント(botアカウント) となっております。クリニック・医院への質問等は受付できませんので、ご了承ください。 ※ブロックまたは通知オフにされていると、お知らせ・呼出が受け取れなくなります。

※通信状態によってはメッセージをリアルタイムで受信できないことがございます。